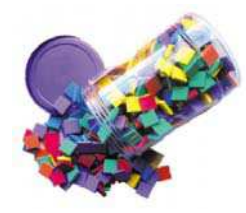

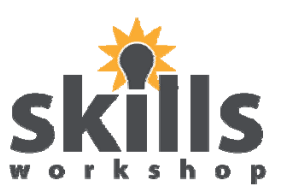

Name: \_\_\_\_\_ Date:\_\_\_\_\_

The purpose of this exercise is to grab a handful of foam squares and classify the data.

1. Count and record the number of colours using a tally table.

| Colour          | Tally | Number or<br>Frequency |
|-----------------|-------|------------------------|
| Green           |       |                        |
| Purple          |       |                        |
| Orange          |       |                        |
| Yellow          |       |                        |
| Red             |       |                        |
| Blue            |       |                        |
| Total number of |       |                        |

2. Create a vertical bar chart to display the data collected in the data table above.

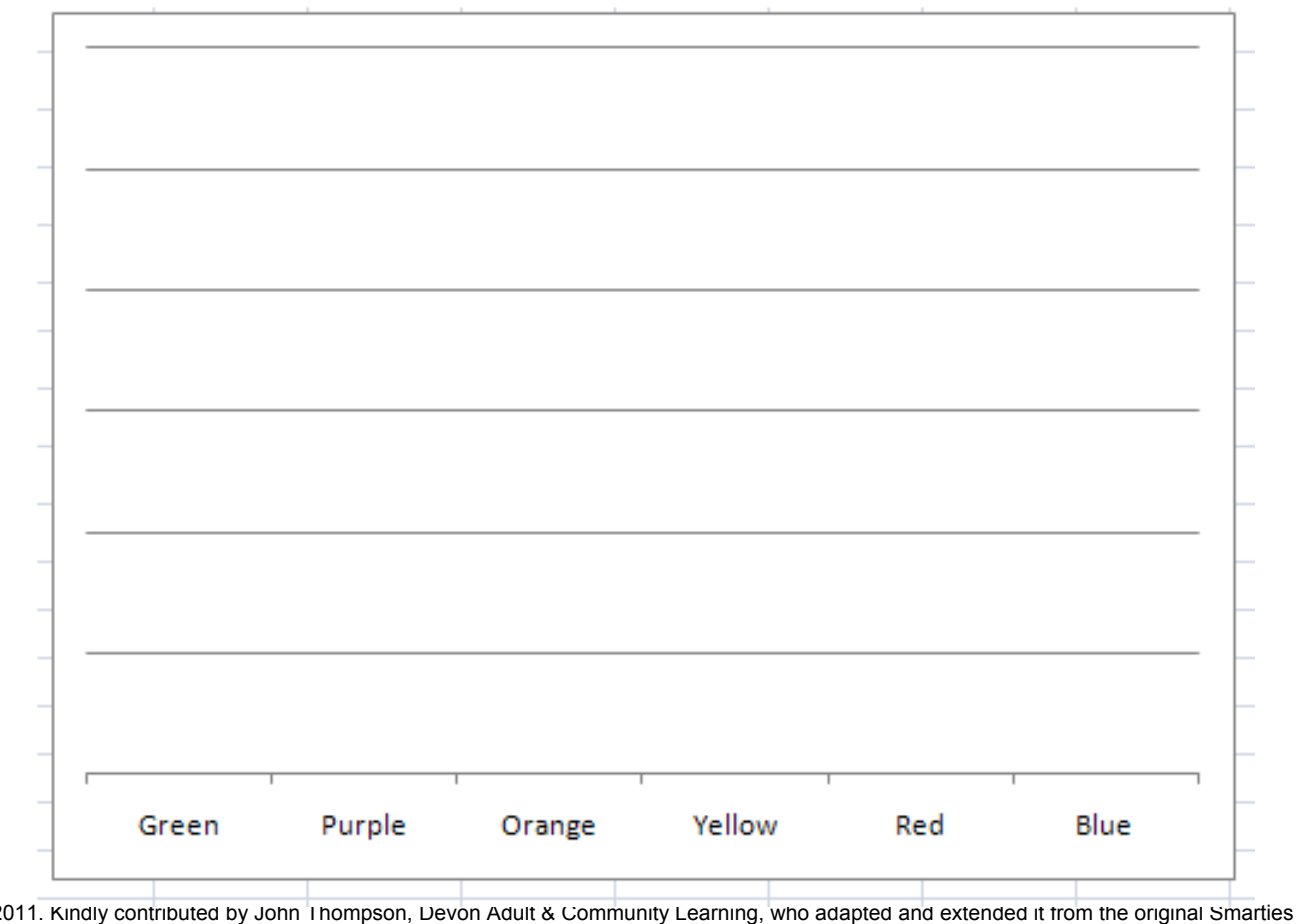

Sep 2011. Kindly contributed by John Thompson, Devon Adult & Community Learning, who adapted and extended it from the original Smartles investigation by Di Mellor (also available on skillsworkshop.org). Search for John on www.skillsworkshop.org. Foam squares: www.craftpacks.co.uk L1-2 Functional Maths and ICT. For further curriculum links and related resources visit the download page for this resource at skillsworkshop.org

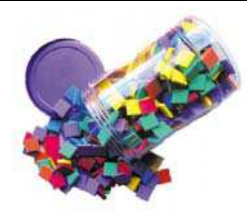

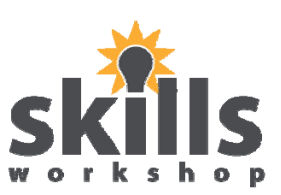

Name:

Date:

3. Use the computer to compare your results:

Open the Excel application and enter the following text titles in each of these cells as shown here:

|   | А | В      | С |
|---|---|--------|---|
| 1 |   |        |   |
| 2 |   | Green  | 3 |
| 3 |   | Purple | 5 |
| 4 |   | Orange | 7 |
| 5 |   | Yellow | 9 |
| 6 |   | Red    | 3 |
| 7 |   | Blue   | 4 |

In cell B2 type in the text Green

Repeat the names of the colours in Cells B3 – B7 as shown

Enter the number of colours in column C2 to C7 from the data you collected in step 1.

4. Create a chart from the data entered in step 3.

Highlight the cells B2:C7 and select **Insert a Chart** from the menu bar. This will launch the chart wizard. Your tutor will guide you through the chart wizard if need be. The final chart should look something like this:

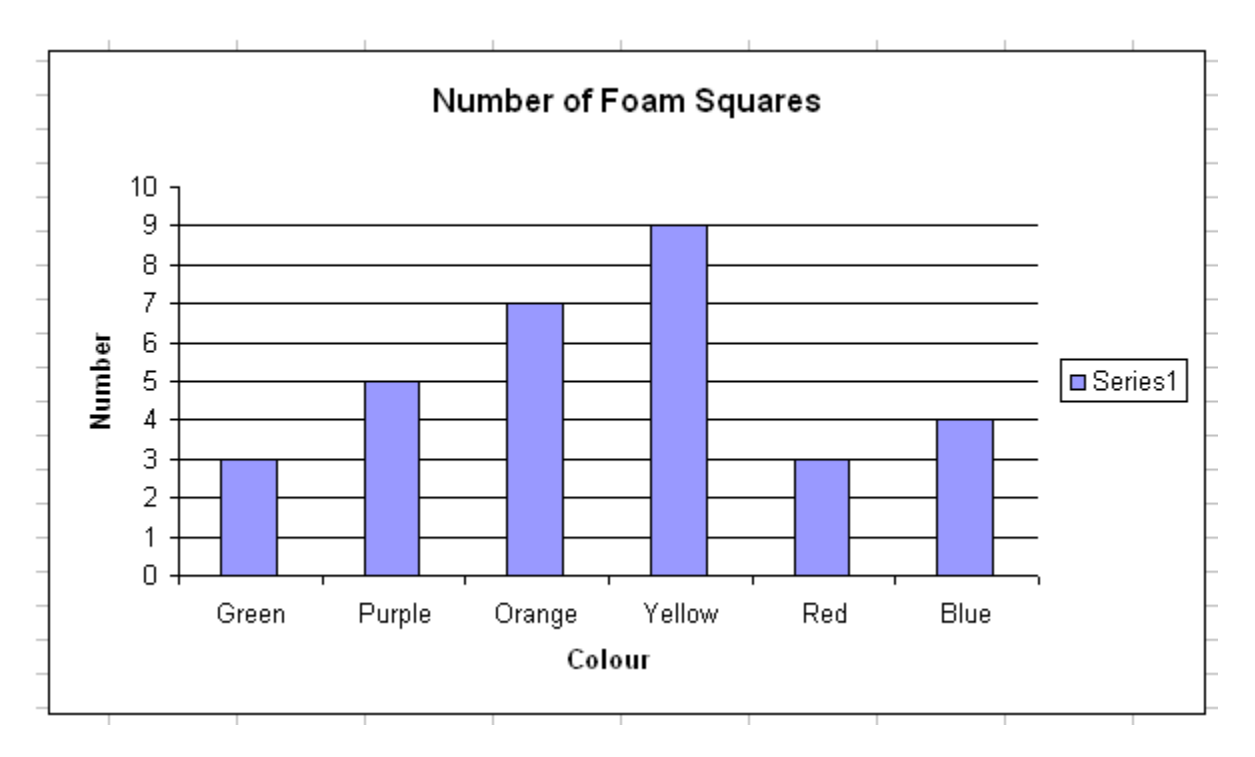

Important learning points:

- Charts must have a title
- Each axis must have a title
- The legend must be meaningful 'Series 1' is not acceptable and should be deleted

Sep 2011. Kindly contributed by John Thompson, Devon Adult & Community Learning, who adapted and extended it from the original Smarties investigation by Di Mellor (also available on skillsworkshop.org). Search for John on www.skillsworkshop.org. Foam squares: www.craftpacks.co.uk L1-2 Functional Maths and ICT. For further curriculum links and related resources visit the download page for this resource at skillsworkshop.org

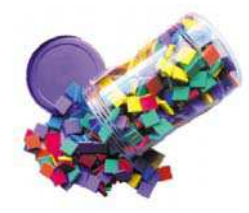

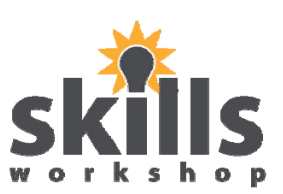

Name: Date:

5. From the data collected in Step 1 calculate the range of the numbers of colours.

| Max Value | Min Value | Range = Max - Min Values |
|-----------|-----------|--------------------------|
|           |           |                          |

6. From the data collected in Step 1 calculate the mean (average) of the data recorded.

[Remember that the mean is the sum of the colours divided by the number of colours]

|  |  |  | Mean |
|--|--|--|------|
|  |  |  |      |

7. From the data collected in Step 1 calculate the mode of the data.

[Remember that mode is the value that occurs the most. You can also have two or more modes depending on the data]

|  |  |  | Mode |
|--|--|--|------|
|  |  |  |      |
|  |  |  |      |

8. From the data collected in Step 1 calculate the median of the data.

[Remember to sort the data in ascending order before finding the middle value]

|  |  |  | Median |
|--|--|--|--------|
|  |  |  |        |

Sep 2011. Kindly contributed by John Thompson, Devon Adult & Community Learning, who adapted and extended it from the original Smarties investigation by Di Mellor (also available on skillsworkshop.org). Search for John on www.skillsworkshop.org. Foam squares: www.craftpacks.co.uk L1-2 Functional Maths and ICT. For further curriculum links and related resources visit the download page for this resource at skillsworkshop.org

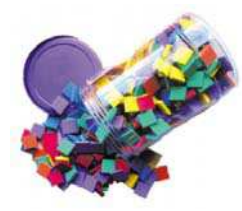

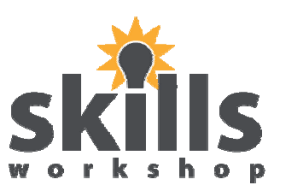

Name:

Date:\_\_\_\_\_

9. Check your results using Excel. Enter the text in the following cells as shown below:

Cell B9 - B12

| Mean   |
|--------|
| Mode   |
| Median |
| Range  |
|        |

10. Enter the following formulae in cells as shown below:

| C9  | =average(C2:C7) |
|-----|-----------------|
| C10 | =mode(C2:C7)    |
| C11 | =median(C2:C7)  |
|     |                 |

C12 =Max(C2:C7)-Min(C2:C7)

## This is not a computer course but there are some points to understand about Excel.

- Microsoft Excel doesn't recognise 'mean' as a function. Instead it uses 'average' which, in Excel, means the same thing.
- There is also no function for range. Excel uses two separate functions' Max' and 'Min'.
- The 'Median' function automatically sorts the data into ascending order.
- 11. The results should look something like this for the data shown.

| Mean   | 5.166667 |   |
|--------|----------|---|
| Mode   | 3        |   |
| Median | 4.5      |   |
| Range  | 6        |   |
|        |          | _ |

Check your results with your answers in steps 5, 6, 7 & 8 and compare the results

12. Experiment with the data in step 3 and find out which set of data would create an identical value for Mean, Mode and Median.